### How to get Google Maps API KEY

In order to use Google Maps in Dynamics 365 - Google Maps **Directions API**, **Geocoding API** and **Maps JavaScript API** must be enabled. Then Google Maps API Key can be generated.

To do that:

- 1. Go to https://console.cloud.google.com and scroll to the bottom of the left-side menu
- 2. Select Google Maps -> APIs

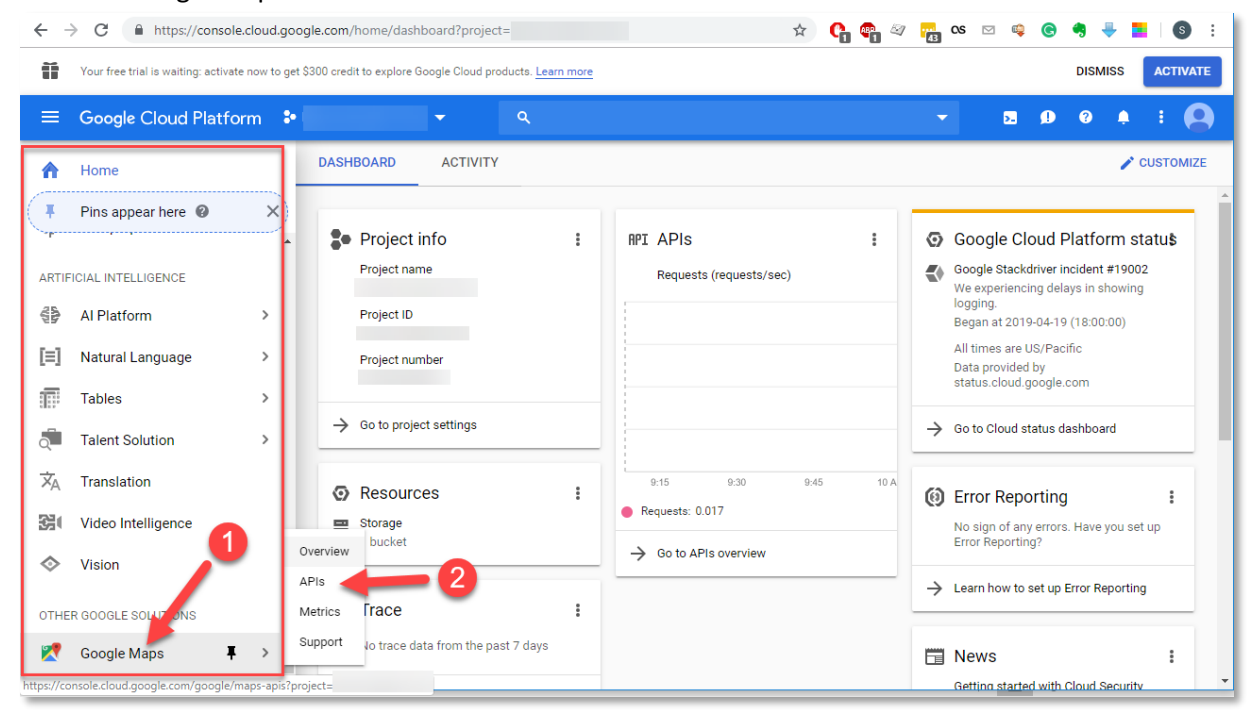

3. Find Google Maps Directions API, Geocoding API and Maps JavaScript API

|                                                              | itform 💲 TestAPIProject 👻                                                           |                                                                                         |                                                                                |                                                                                               |                                                                               |
|--------------------------------------------------------------|-------------------------------------------------------------------------------------|-----------------------------------------------------------------------------------------|--------------------------------------------------------------------------------|-----------------------------------------------------------------------------------------------|-------------------------------------------------------------------------------|
| <del>&lt;</del>                                              | Q Search for solutions                                                              |                                                                                         |                                                                                |                                                                                               |                                                                               |
| Marketplace > APIs & service<br>Maps                         | es                                                                                  |                                                                                         |                                                                                |                                                                                               |                                                                               |
| Filter by<br>TYPE<br>APIs & services O<br>CATEBORY<br>Maps O | 17 results<br>Directions API<br>Google<br>Directions between multiple<br>locations. | Distance Matrix API<br>Google<br>Travel time and distance for<br>multiple destinations. | Ceolocation API<br>Google<br>Location data from cell towers and<br>WiFi nodes. | Ceocoding API<br>Geogra<br>Google<br>Convert between addresses and<br>geographic coordinates. | Maps Elevation API<br>Google<br>Elevation data for any point in the<br>world. |
|                                                              | Maps JavaScript API<br>Google<br>Maps for your website                              | Maps SDK for Android<br>Google<br>Maps for your native Android app.                     | Maps SDK for IOS<br>Google<br>Maps for your native IOS app.                    | Maps Static API<br>Google<br>Simple, embeddable map image<br>with minimal code.               | Places API<br>Google<br>Get detailed information about 100<br>million places  |
|                                                              | Roads API<br>Google                                                                 | Semantic Tile API<br>Google                                                             | Street View Publish API<br>Google                                              | Street View Static API<br>Google                                                              | Time Zone API           Google                                                |

4. Enable Google Maps Directions API, Geocoding API and Maps JavaScript API

#### 5. Go to Google Maps -> APIs section again

| $\leftarrow$ | C https://console.cl                    | oud.go   | ogle.com/google/maps-apis/api-list?project=                        | 🖈 💁 🖓  | 43 CS  | ⊠ 🗳 | C           | 🤋 🏺 🚦     | S        | :        |   |
|--------------|-----------------------------------------|----------|--------------------------------------------------------------------|--------|--------|-----|-------------|-----------|----------|----------|---|
| Ĩ            | Your free trial is waiting: activate no | ow to ge | t \$300 credit to explore Google Cloud products. <u>Learn more</u> |        |        |     |             |           | DISMISS  | ACTIVATE |   |
| ≡            | Google Cloud Platform                   | n 🎖      | <b>••••••••••••••••••••••••••••••••••••</b>                        |        |        |     | ۶.          | ø         | <b>9</b> | : 🧧      |   |
| ♠            | Home                                    |          | Pls                                                                |        |        |     |             |           |          | S LEARN  |   |
| Ţ            | Pins appear here 🔞                      | ×        | nabled APIs                                                        |        |        |     |             |           |          |          |   |
| ARTIF        | ICIAL INTELLIGENCE                      | Î        | lect an API to view details. Figures are for the last 30 days.     |        |        |     |             |           |          |          |   |
|              | AI Platform                             | >        | API  Req Geolocation API                                           | quests | Errors |     | Avg latency | (ms)<br>- | Details  |          |   |
| [=]          | Natural Language                        | >        | Maps JavaScript API                                                | 0      | 0      |     |             | -         | Details  |          |   |
| P            | Tables                                  | >        | dditional APIs                                                     |        |        |     |             |           |          |          |   |
| Q            | Talent Solution                         | >        | elect an API to view details in Marketplace.                       |        |        |     |             |           |          |          |   |
| ŻĄ           | Translation                             |          | API<br>Maps SDK for Android                                        |        |        |     |             |           |          |          |   |
|              | Video Intelligence                      |          | Directions API                                                     |        |        |     |             |           |          |          |   |
| $\diamond$   | Vision                                  |          | Overview Itrix API<br>APIs API                                     |        |        |     |             |           |          |          |   |
| OTHE         | R GOOGLE SOLUTIONS                      | 1        | Metrics d API                                                      |        |        |     |             |           |          |          |   |
| 2            | Google Maps                             | >        | Support                                                            |        |        |     |             |           |          |          |   |
| https://co   | nsole.cloud.google.com/google/map       | s-apis?p | project: s                                                         |        |        |     |             |           |          |          | - |

#### 6. Open either Google Maps Geocoding API or Maps JavaScript API

| ← · | C https://console.clou                   | d.google.com/google/maps-apis/api-list?project=                   |             | 🔹 🖈 🔓 🗳 | 🛛 📴 os 🖂 📫 🌀     | 🖣 🐺 📕 🛛 🕲 🗄      |
|-----|------------------------------------------|-------------------------------------------------------------------|-------------|---------|------------------|------------------|
| Ĭ   | Your free trial is waiting: activate now | to get \$300 credit to explore Google Cloud products. <u>Lear</u> | n more      |         |                  | DISMISS ACTIVATE |
| ≡   | Google Cloud Platform                    | ۰ ۹                                                               |             |         | - B Ø            | 0 🕴 E 🙆          |
| 2   | Google Maps                              | APIs                                                              |             |         |                  | S LEARN          |
| ¢   | Overview                                 |                                                                   |             |         |                  | *                |
| =   | APIs                                     | Enabled APIs                                                      |             |         |                  |                  |
| ւհ  | Metrics                                  | Select an API to view details. Figures are for the las            | st 30 days. |         |                  |                  |
|     | Support                                  | API 🕇                                                             | Requests    | Errors  | Avg latency (ms) |                  |
| -   | Support                                  | GeocodingAPI                                                      | 0           | 0       |                  | Details          |
|     |                                          | Maps JavaScript API                                               | 0           | 0       |                  | Details          |
|     |                                          | Additional APIs                                                   |             |         |                  |                  |
|     |                                          | Select an API to view details in Marketplace.                     |             |         |                  |                  |
|     |                                          | API                                                               |             |         |                  |                  |
|     |                                          | Maps SDK for Android                                              |             |         |                  |                  |
|     |                                          | Directions API                                                    |             |         |                  |                  |
|     |                                          | Distance Matrix API                                               |             |         |                  |                  |
|     |                                          | Maps Elevation API                                                |             |         |                  |                  |
|     |                                          | Maps Embed API                                                    |             |         |                  |                  |
| <   |                                          | Geocoding API                                                     |             |         |                  |                  |
|     |                                          | Roads API                                                         |             |         |                  | *                |

7. Click on **Credentials** to find API key

| $\leftarrow$            | C https://console.clou                   | ud.google.com/google/m             | aps-apis/apis/geoloca        | tion.googleapis.com/      | credentials?projec 🖈 🔓 🦣 🖉              | n CS 🖂 | s 🗣 📀       | ♦ ₽     | <b>S</b> : |
|-------------------------|------------------------------------------|------------------------------------|------------------------------|---------------------------|-----------------------------------------|--------|-------------|---------|------------|
| Ĩ                       | Your free trial is waiting: activate now | v to get \$300 credit to explore   | Google Cloud products. L     | earn more                 |                                         |        |             | DISMISS | ACTIVATE   |
| ≡                       | Google Cloud Platform                    | •                                  | <b>-</b>                     |                           |                                         | •      | <b>5.</b> Ø | 0 🌲     | ÷ 🙆        |
| 2                       | Google Maps                              | ← Maps JavaScr                     | ipt API 📃 DI                 | SABLE                     |                                         |        |             |         | S LEARN    |
| ¢                       | Overview                                 | Metrics Quotas C                   | redentials                   |                           |                                         |        |             |         |            |
| ≣                       | APIs                                     | Use one of these credent           | als to access this API, or o | create new credentials by | ,                                       |        |             |         |            |
| ւհ                      | Metrics                                  | visiting <u>Credentials in the</u> | API Manager.                 |                           |                                         |        |             |         |            |
| *                       | Support                                  | Name                               | Creation date 🗸              | Restrictions              | Кеу                                     |        |             |         |            |
|                         |                                          | 🔒 Key API 1                        | Sep 13, 2016                 | None                      | AlzaSyDTkhf5pErdveTp54nB2gcclk-1b5SOmbs | 6      |             |         | / 1        |
|                         |                                          |                                    |                              |                           |                                         |        |             |         |            |
|                         |                                          |                                    |                              |                           |                                         |        |             |         |            |
|                         |                                          |                                    |                              |                           |                                         |        |             |         |            |
|                         |                                          |                                    |                              |                           |                                         |        |             |         |            |
|                         |                                          |                                    |                              |                           |                                         |        |             |         |            |
|                         |                                          |                                    |                              |                           |                                         |        |             |         |            |
|                         |                                          |                                    |                              |                           |                                         |        |             |         |            |
| <i<br>https://co</i<br> | nsole.cloud.google.com/apis/credentia    | ls?project=                        |                              |                           |                                         |        |             |         |            |

## **Google Maps API Limitations**

The described above steps allow to activate and use Free Version of Google Maps API. It has limitations. Information about the limitations can be found in the Quotas section

| $\leftarrow$ | → C <sup>a</sup> https://console         | xcloud.google.com/google/maps-apis/apis/geolocation.googleapis.com/quotas?proj 🍳 🖈 🛟 🦣 🖉 📷 🛚 🤹 😨 🌼 🧒 🐥                                                                                                    | I <b>S</b> : |
|--------------|------------------------------------------|----------------------------------------------------------------------------------------------------|--------------|
| î            | Your free trial is waiting: activate now | r to get \$300 credit to explore Google Cloud products. Learn more DISMISS                                                                                                    | ACTIVATE     |
| ≡            | Google Cloud Platform                    | ÷ ۹ ۹ ۲ ۲ ۲ ۲ ۲ ۲ ۲ ۲ ۲                                                                                                    | ÷ 🙆          |
| 2            | Google Maps                              | ← Geocoding API ■ DISABLE                                                                                                    | S LEARN      |
| ♦ III ± •1   | Overview<br>APIs<br>Metrics<br>Support   | Metrics       Quotas       Credentials <ul> <li>Request more quota limits or view quotas for your other services on the Quotas page, found in IAM &amp; admin.</li> </ul> View pricing details       L <sup>2</sup> Daily quotas reset at midnight Pacific Time (PT).         Requests         Requests per day         There is no data for this chart |              |
| ۲I           |                                          | Quota Name     Limit       Requests per day     1       Requests per 100 seconds     10,000       Requests per 100 seconds per user     Unlimited                                                                                                    |              |

Find more information about Geocoding API Usage and Billing following this link <u>https://developers.google.com/maps/documentation/geocoding/usage-and-billing?hl=en\_US</u>

## How to configure Dynamica Google Maps Integration solution

After Dynamica Google Maps Integration solution installation few simple configuration steps must be done:

- 1. Assign security roles to users:
  - Google Map Basic User: possibility to create own search parameters and reading access for others;
  - Google Map Advanced User: possibility to customize Dynamica settings and search parameters for all users.
- 2. Go to Settings -> Solutions and open Dynamica Google Maps Integration solution.

| ۶     | III Dynamics          | 365 Settings            | <ul> <li>Solu</li> </ul> | tions >                       |                |                           |                      |                           |                            |            |                        |                | Q | 3 | $\nabla$ | ۲ | ? 🌔 |
|-------|-----------------------|-------------------------|--------------------------|-------------------------------|----------------|---------------------------|----------------------|---------------------------|----------------------------|------------|------------------------|----------------|---|---|----------|---|-----|
| All   | Solutions *           |                         |                          |                               |                |                           |                      |                           |                            |            | Search for records     |                |   |   |          |   | ρ   |
| 🜮 Nev | X Delete 🛯 🛱 Show     | Dependencies 🛛 📑 Import | 🖏 Export                 | Clone a Patch                 | Clone Solution | Apply Solution Upgrade    | Minport Translations | Export Translations       | Publish All Customizations | 🚯 Get Solu | tions from Marketplace | More Actions * |   |   |          |   |     |
|       | Name                  | Display Name            | Version                  | $ $ Installed On $\downarrow$ | Package T      | Publisher                 | Description          |                           | 1                          |            |                        |                |   |   |          |   | Ö   |
|       | DynamicaGoogleMap     | Dynamica GoogleMap      | 2.0.1.3                  | 4/9/2021                      | Managed        | Dynamica Labs             |                      |                           |                            |            |                        |                |   |   |          |   |     |
|       | DynamicaLabsLicensing | Dynamica Licensing      | 1.0.0.6                  | 3/1/2021                      | Managed        | Dynamica Labs             |                      |                           |                            |            |                        |                |   |   |          |   |     |
|       | msdyn_AIBuilderSamp   | AI Sample Data          | 1.0.0.6                  | 5/10/2020                     | Managed        | Microsoft Dynamics AlLabs | AI Builder sampl     | e entities and data to p  | rovide us                  |            |                        |                |   |   |          |   |     |
|       | AssetCheckout         | Asset Checkout          | 0.0.0.1                  | 5/10/2020                     | Managed        | Microsoft Dynamics 365    | Asset checkout p     | provides self-service cap | abilities                  |            |                        |                |   |   |          |   |     |

3. Go to the Configuration page. Copy your Google Maps API key into the appropriate field.

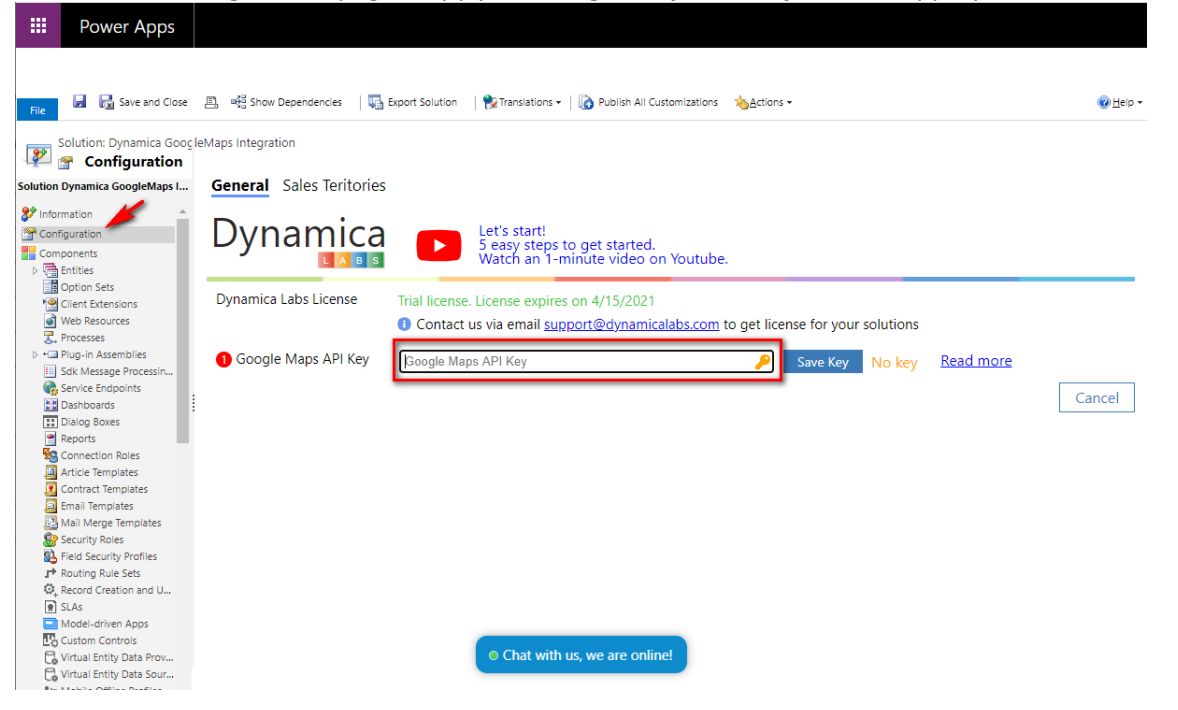

4. Select all entities that can be searched on the map. The **Search** on the top of the tab can be used for searching the entities.

| Dynamica                                                                                                    | Let's start<br>5 easy steps og et started.                                                                                         |  |
|----------------------------------------------------------------------------------------------------|----------------------------------------------------------------------------------------------------|--|
| Dynamica Labs License                                                                                                    | Trial license. License expires on 4/15/2021 Contact us via email <u>support@dynamicalabs.com</u> to get license for your solutions |  |
| <ol> <li>Google Maps API Key</li> </ol>                                                                                                    | Save Key I Key is valid for geocoding                                                                                              |  |
| 2 Select Entities Search                                                                                                    | h for entities Q. Save Entities Check Geocoding Sales Territories Processing                                                       |  |
| Connection<br>Connection Reference<br>Connection Role<br>Connector<br>Connector<br>Contector<br>Contact<br>Contact<br>ContactCorders<br>ContactQuotes<br>ContactQuotes<br>ContactQuotes<br>ContactLine | ct Type Code                                                                                                    |  |

5. Select in each chosen entity 1 field with the Longitude and 1 field with the Latitude. Latitude and

#### Longitude are the units that represent the coordinates at the geographic coordinate system.

| 2 Select Entities                           | Search for entities                              | Q                      | Save Entities | Check Geocoding | Sales Te    | rritories Processing |     |
|---------------------------------------------|--------------------------------------------------|------------------------|---------------|-----------------|-------------|----------------------|-----|
| [Deprecated] D<br>[Deprecated] D<br>Account | ata Analytics Admin Set<br>ynamics Customer Serv | tings<br>ice Analytics |               | Long/Lat in rel | ated record |                      |     |
| Field                                       | // region                                        |                        |               |                 | Q           | Long                 | Lat |
| Address 1: County                           |                                                  |                        |               |                 |             |                      |     |
| Address 1: Fax                              |                                                  |                        |               |                 |             |                      |     |
| Address 1: Freight                          | Terms                                            |                        |               |                 |             |                      | _   |
| Address 1: Latitude                         | e                                                |                        |               |                 |             | 0                    |     |
| Address 1: Longitu                          | ıde                                              |                        |               |                 |             |                      |     |
| Address 1: Name                             |                                                  |                        |               |                 |             |                      |     |
| Address 1: Post Of                          | fice Box                                         |                        |               |                 |             |                      |     |

# 6. Select option **Long/Lat in related records** if you can't find correct fields with longitude and latitude data for your entity. Select the relevant entity with the **longitude** and **latitude** fields from the drop-down list.

| <ul> <li>Opportunity</li> </ul> |   |                 | Long/Lat in related record |                           | Account(Account) |      | ۷   |
|---------------------------------|---|-----------------|----------------------------|---------------------------|------------------|------|-----|
| Field                           | ۹ | Sales Territory | Map Tooltip                | Field add                 | ٩                | Long | Lat |
| (Deprecated) Traversed Path     |   |                 | ^                          | Address 1                 |                  |      |     |
| Account                         |   |                 |                            | Address 1: City           |                  |      |     |
| Account                         |   |                 |                            | Address 1: Country/Region |                  |      |     |
| Actual Close Date               |   |                 |                            | Address 1: County         |                  |      |     |
| Actual Revenue                  |   |                 |                            | Address 1: Fax            |                  |      |     |
| Actual Revenue (Base)           |   |                 |                            | Address 1: Latitude       |                  |      | ۲   |
| Budget                          |   |                 |                            | Address 1: Longitude      |                  | ۲    |     |

# 7. Select in **Part of Address** all address fields that will be searched on the map (country, city, street, etc.). Or you can choose 1 **composite field**, for example, Address 1.

| 2 Select Entities Search for enti | ies Q             | Save Entities | Check Geocoding  | Sales Territories Proce | essing |                 |             |                 |
|-----------------------------------|-------------------|---------------|------------------|-------------------------|--------|-----------------|-------------|-----------------|
| [Deprecated] Data Analytics A     | dmin Settings     |               |                  |                         |        |                 |             |                 |
| [Deprecated] Dynamics Custo       | mer Service Analy | tics          |                  |                         |        |                 |             |                 |
| <ul> <li>Account</li> </ul>       |                   |               | Long/Lat in rela | ted record              |        |                 |             | Hide            |
| Field                             |                   |               | c                | a, Long                 | Lat    | Sales Territory | Map Tooltip | Part of Address |
| Account Number                    |                   |               |                  |                         |        |                 |             | A               |
| Account Rating                    |                   |               |                  |                         |        |                 |             |                 |
| Address 1                         |                   |               |                  |                         |        |                 |             | <b>v</b>        |
| Address 1: Address Type           |                   |               |                  |                         |        |                 |             | _               |
| Address 1: City                   |                   |               |                  |                         |        |                 |             |                 |
| Address 1: Country/Region         |                   |               |                  |                         |        |                 |             |                 |
| Address 1: County                 |                   |               |                  |                         |        |                 |             |                 |
| Address 1: Fax                    |                   |               |                  |                         |        |                 |             |                 |

# 8. Select in the **Map Tooltip** all the fields that you need to be displayed in the Results when you click on the marker on the map.

| 2 Select Entities           | Search for entities     | Q, Sa         | we Entities | Check Geocodin | g s       | Sales Territories Processing |     |                 |             |
|-----------------------------|-------------------------|---------------|-------------|----------------|-----------|------------------------------|-----|-----------------|-------------|
| [Deprecated] D              | ata Analytics Admin Set | tings         |             |                |           |                              |     |                 |             |
| [Deprecated] D              | ynamics Customer Serv   | ice Analytics |             |                |           |                              |     |                 |             |
| <ul> <li>Account</li> </ul> |                         |               |             | Long/Lat in I  | related r | ecord                        |     |                 |             |
| Field                       |                         |               |             |                | ۹         | Long                         | Lat | Sales Territory | Map Tooltip |
| (Deprecated) Trave          | ersed Path              |               |             |                |           |                              |     |                 |             |
| Account Name                |                         |               |             |                |           |                              |     |                 |             |
| Account Number              |                         |               |             |                |           |                              |     |                 |             |
| Account Rating              |                         |               |             |                |           |                              |     |                 | <b>~</b>    |
| Address 1                   |                         |               |             |                |           |                              |     |                 |             |
| Address 1: Addres           | s Type                  |               |             |                |           |                              |     |                 |             |
| Address 1: City             |                         |               |             |                |           |                              |     |                 |             |
| Address 1: Countr           | /Region                 |               |             |                |           |                              |     |                 |             |

9. After all entities and their parameters are selected, click on the **Check Geocoding** button.

| 2 Select Entities Search for entities Q Save Entities                                                       | Check Geocoding Sales Ter  | ritories Processing |     |                 |                     |                 |   |
|----------------------------------------------------------------------------------------------------|----------------------------|---------------------|-----|-----------------|---------------------|-----------------|---|
| [Deprecated] Data Analytics Admin Settings     [Deprecated] Dynamics Customer Service Analytics     Account | Long/Lat in related record |                     |     |                 |                     | Hide            | - |
| Field                                                                                                    | Q                          | Long                | Lat | Sales Territory | Map Tooltip         | Part of Address |   |
| (Deprecated) Traversed Path                                                                                 |                            |                     |     |                 |                     | ^               |   |
| Account Name                                                                                                |                            |                     |     |                 | <ul><li>✓</li></ul> |                 |   |
| Account Number                                                                                              |                            |                     |     |                 |                     |                 |   |
| Account Rating                                                                                              |                            |                     |     |                 | <ul><li>✓</li></ul> |                 |   |
| Address 1                                                                                                   |                            |                     |     |                 |                     | ✓               |   |
| Address 1: Address Type                                                                                     |                            |                     |     |                 |                     |                 |   |
| Address 1: City                                                                                             |                            |                     |     |                 |                     |                 |   |
| Address 1: Country/Region                                                                                   |                            |                     |     |                 |                     |                 | Ŧ |

10. In the modal window, that appears, the selected records and their number are visible. Click **Run Geocoding.** 

|                                                                                                    | Run Geocoding for entities                         | х             |                     |             |                 |
|----------------------------------------------------------------------------------------------------|----------------------------------------------------|---------------|---------------------|-------------|-----------------|
| 📇 📲 Show Dependencies 🛛 🖏 Export Solution 🔹 🎇 Translations + 🗋 🔞 Publish Al                         | Re-geocoding     Account Need geocoding 67 item(s) |               |                     |             | 🕐 Heip 🗸        |
| leMaps Integration                                                                                  | Contact Need geocoding 2 item(s)                   |               |                     |             |                 |
| General Sales Teritories                                                                            |                                                    |               |                     |             |                 |
| Dynamica<br>Let's start!<br>S easy steps to get starte<br>Watch an 1-minute video                   |                                                    |               |                     |             |                 |
| Dynamica Labs License Trial license. License expires on 4/15/202 Contact us via email support@dynam |                                                    |               |                     |             |                 |
| Google Maps API Key                                                                                 |                                                    |               | valid for geocoding |             |                 |
| Select Entities Search for entities Q Save Entities                                                 |                                                    | Run Geocoding |                     |             |                 |
| [Deprecated] Data Analytics Admin Settings<br>[Deprecated] Dynamics Customer Service Analytics      |                                                    |               |                     |             | Î               |
| Account                                                                                             | Long/Lat in related record                         |               |                     |             | Hide            |
| Field                                                                                               | Q Long                                             | Lat           | Sales Territory     | Map Tooltip | Part of Address |

If the geocoding data was changed after the geocoding was completed, select the **Re-geocoding** option and start the geocoding again.

11. After geocoding is completed, close the window. If there are any errors, then you can see them by clicking on show errors option.

|            |                                                                                                    | Run Geocoding for entities                                                          |      | х                          |                     |             |                 |
|------------|----------------------------------------------------------------------------------------------------|-------------------------------------------------------------------------------------|------|----------------------------|---------------------|-------------|-----------------|
| e<br>og le | 프 역 Show Dependencies   🖏 Export Solution   😢 Translations +   🔞 Publish A<br>Maps Integration                               | □ Re-geocoding<br>Account Complete with 64 errors<br>Contact Complete with 2 errors |      | show errors<br>show errors |                     |             | @H              |
|            | General Sales Teritories                                                                                                    |                                                                                     |      |                            |                     |             |                 |
| Ì          | Dynamica<br>Let's start!<br>5 easy steps to get starte<br>Watch an 1-minute video                                            |                                                                                     |      |                            |                     |             |                 |
| l          | Dynamica Labs License         Trial license. License expires on 4/15/202           Image: Contact us via email support@dynam |                                                                                     |      |                            |                     |             |                 |
| l          | Google Maps API Key                                                                                                    |                                                                                     |      |                            | valid for geocoding |             |                 |
| I          | Select Entities Search for entities Q. Save Entities                                                                         | Geocoding completed!                                                                |      | Close                      |                     |             |                 |
|            | [Deprecated] Data Analytics Admin Settings<br>[Deprecated] Dynamics Customer Service Analytics<br>Account                    | Long/Lat in related record                                                          |      |                            |                     |             | Hide            |
|            | Field                                                                                                    | Q                                                                                   | Long | Lat                        | Sales Territory     | Map Tooltip | Part of Address |

12. Click to the **Add Google Maps to Navigation Menu** button and choose the Model-Driven application, in which you want to add the Google Maps Integration solution. Click to the **Add Menu Item** button and close the window.

Click the **Add Google Maps to Form** button and select entity and form of the entity if you want to display **Google Map Web Resource** on a specific form.

| General Sales Teritories                                                                                                    |                                          |                  |                              |                     |                 |      |
|----------------------------------------------------------------------------------------------------|------------------------------------------|------------------|------------------------------|---------------------|-----------------|------|
|                                                                                                    |                                          |                  |                              |                     |                 |      |
| Dynamica<br>Let's start!<br>5 easy steps to get started.<br>Watch an 1-minute video on                                       | Add Google Map to Menu                   | х                |                              |                     |                 |      |
| Dynamica Labs License         Trial license. License expires on 4/15/2021           O Contact us via email support@dynamical | CRM Hub(CRMHub)                          | ~                |                              |                     |                 |      |
| Google Maps API Key                                                                                                    |                                          | Add Menu Item    | y Key is valid for geocoding |                     |                 |      |
| Select Entities     Search for entitles     Q     Save Entities                                                              | Add Google Map Web Resource to Form      | X                |                              |                     |                 |      |
| [Deprecated] Data Analytics Admin Settings                                                                                   | Select Entity Account                    | ~                |                              |                     |                 |      |
| [Deprecated] Dynamics Customer Service Analytics     Account                                                                 | Select Form Account                      | ~                |                              |                     |                 | Hide |
| Field                                                                                                    |                                          |                  | Sales Territory              | Map Tooltip         | Part of Address |      |
| (Deprecated) Traversed Path                                                                                                  |                                          | Add Web Resource |                              |                     |                 |      |
| Account Name                                                                                                    |                                          |                  |                              | <ul><li>✓</li></ul> |                 |      |
| Account Number                                                                                                    |                                          |                  |                              |                     |                 |      |
| Account Rating                                                                                                    |                                          |                  |                              | <ul><li>✓</li></ul> |                 |      |
| Address 1                                                                                                    |                                          |                  |                              |                     | <b>~</b>        |      |
| Address 1: Address Type                                                                                                    |                                          |                  |                              |                     |                 |      |
| Address 1: City                                                                                                    |                                          |                  |                              |                     |                 |      |
| Address 1: Country/Region                                                                                                    |                                          |                  |                              |                     |                 | * v  |
| Add Google Maps to Navigation Menu 🛛 🖲 You can add / change r                                                                | nenus using standard Dynamics CRM tools  |                  |                              |                     |                 |      |
| Add Google Maps to Form O You can add / change Web Resource o                                                                | n form using standard Dynamics CRM tools |                  |                              |                     |                 |      |

13. Click **Configure Default Search for All Users** button. Add **Search Entities**, **Views of Entities**, **Search Fields**, etc. click the **Save** button. Select **Is Default Search** option if you want to create a default search for all users.

| General Sales Teritories                                                                                                |                                                     |                        |              |                            |             |                 |
|----------------------------------------------------------------------------------------------------|-----------------------------------------------------|------------------------|--------------|----------------------------|-------------|-----------------|
| Dynamica<br>Let's start!<br>5 easy steps to get starte<br>Watch an 1-minute video                                       | d.<br>o on Youtube.                                 |                        |              |                            |             |                 |
| Dynamica Labs License         Trial license. License expires on 4/15/20.           ① Contact us via email support@dynam | 21<br><u>nicalabs.com</u> to get license for your s | olutions               |              |                            |             |                 |
| Google Maps API Key                                                                                                    |                                                     |                        | 🔎 🛛 Save Key | Key is valid for geocoding |             |                 |
| Select Entities Search for entitles      Save Entit                                                                     | es Check Geocoding Sales                            | Territories Processing |              |                            |             |                 |
| [Deprecated] Data Analytics Admin Settings                                                                              |                                                     |                        |              |                            |             | î               |
| [Deprecated] Dynamics Customer Service Analytics                                                                        | Long/Lat in related reco                            | rd.                    |              |                            |             | Hide            |
| Field                                                                                                    |                                                     | Long                   | Lat          | Salas Tarritony            | Man Tooltin | Part of Address |
| Heid                                                                                                    | 4                                                   | Long                   | Lat          | Sales leftitory            | Map toolup  | Fait of Address |
| Address 2: Address Type                                                                                                 |                                                     |                        |              |                            |             | ^               |
| Address 2: City                                                                                                    |                                                     |                        |              |                            |             |                 |
| Address 2: Country/Region                                                                                               |                                                     |                        |              |                            |             |                 |
| Address 2: County                                                                                                    |                                                     |                        |              |                            |             |                 |
| Address 2: Fax                                                                                                    |                                                     |                        |              |                            |             |                 |
| Address 2: Freight Terms                                                                                                |                                                     |                        |              |                            |             |                 |
| Address 2: Latitude                                                                                                    |                                                     |                        |              |                            |             |                 |
| Address 2: Longitude                                                                                                    |                                                     |                        |              |                            |             | * *             |
| Add Google Maps to Navigation Menu     O You can add / char                                                             | ge menus using standard Dynamics CRM !              | ools                   |              |                            |             |                 |
| Add Google Maps to Form O You can add / change Web Resou                                                                | rce on form using standard Dynamics CRM             | tools                  |              |                            |             |                 |
| Onfigure Default Search for All Users                                                                                   |                                                     |                        |              |                            |             |                 |
|                                                                                                    | Chat w                                              | th us, we are online   |              |                            |             | Cancel          |

Select Is Default Search option if you want to create a default search for all users.

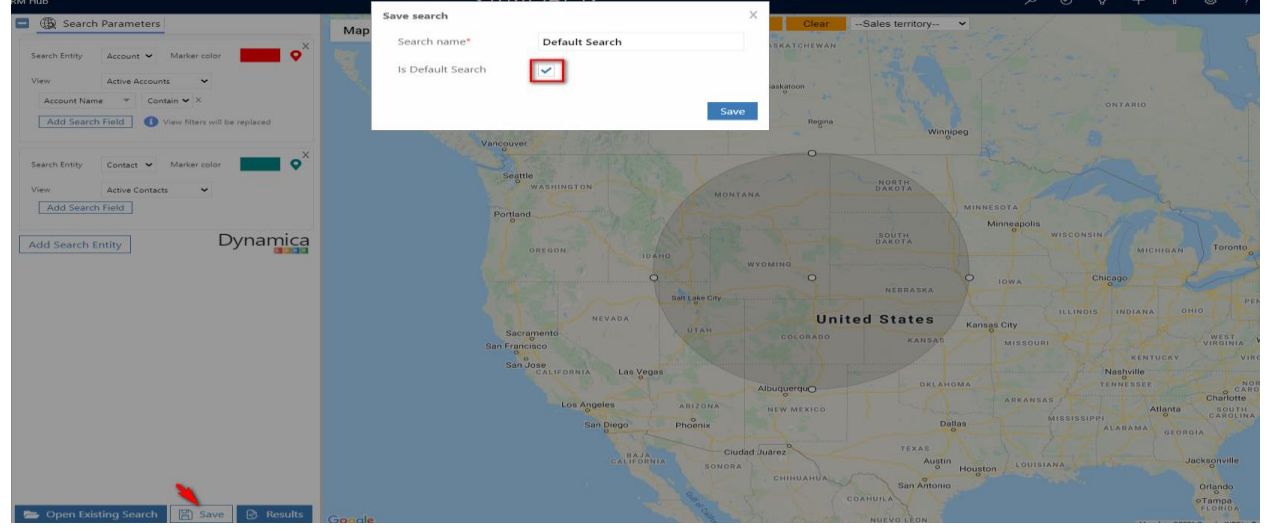

14. Reload model-driven application after finishing the settings.